# Pelecard

- Описание
  - Сайт
  - Тарифы
  - Правовая форма
  - Территория обслуживания
- Подключение
  - Регистрация в ПС
    - Заявка в саппорт
      - Создание тикета

## Описание

Система для приема платежей на территории Израиля.

### Сайт

http://www.pelecard.com/

### Тарифы

http://www.pelecard.com/homesites/PageGen.asp?page=19829

### Правовая форма

Юридические лица

### Территория обслуживания

Израиль

### Подключение

### Регистрация в ПС

Для регистрации необходимо зайти на страницу http://www.pelecard.com/homesites/PageGen.asp?page=19829

И оставить заявку в форме:

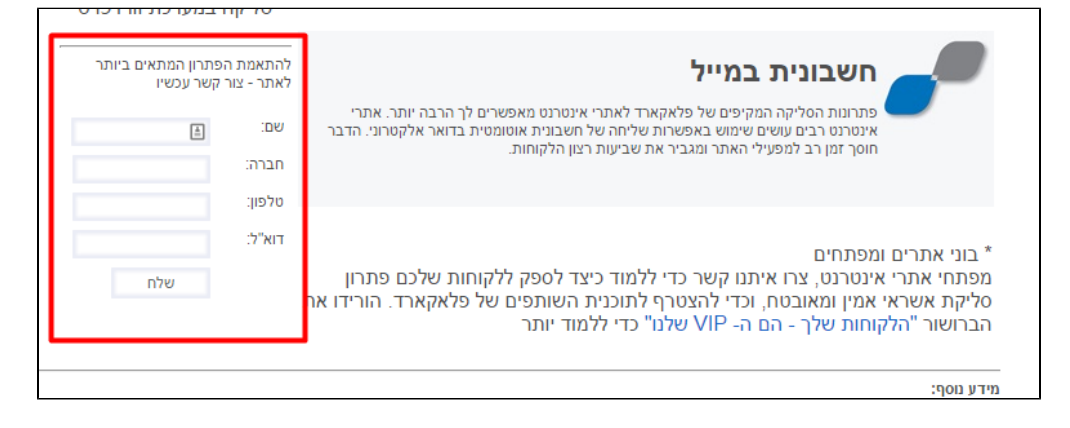

### Заявка в саппорт

Необходимо написать тикет в саппорт. В тикете укажите следующие данные:

1. Название Платежной Системы, в которой зарегистрировались (IntellectMoney)

- userName
  password
  termNo

### Создание тикета

Авторизуйтесь в службе технической поддержки ОТ Commerce, перейдите на страницу подачи заявки.

|                                                                                                    | струкция по цо на    | петории с на таббаб Описание ша | STORUB CANTA |              |               |                     |
|----------------------------------------------------------------------------------------------------|----------------------|---------------------------------|--------------|--------------|---------------|---------------------|
|                                                                                                    |                      |                                 | Вы           | вошли как    |               | Выход 📕             |
| Ваши сообщения об ошибках                                                                                                    | Ваши сос             | бщения об ошибках               |              |              |               |                     |
| Список заявок на услуги                                                                                                    | + Номер<br>обращения | ÷ Тема                          | 😄 Дата       | 😄 Тип ошибки | 🔅 Статус      | ⇔ Непрочи<br>сообщ. |
|                                                                                                    |                      |                                 |              | Bce 🔻        | Все<br>Закрыт | •                   |
| Сообщить об ошибке                                                                                                    |                      | · · · · · ·                     |              |              | Закрыт        | 0                   |
| Подать заявку на услугу                                                                                                    | 50 т Запис           | ей на странице Страница 1 из 1  |              |              |               |                     |
| Настройки                                                                                                    |                      |                                 | и            |              |               |                     |
|                                                                                                    |                      |                                 |              |              |               |                     |
| @ 2014 _ 2015 - August - August - Augus |                      |                                 |              |              |               |                     |
| © 2011 – 2015 OLCOHIMETCE.COM                                                                                                    |                      |                                 |              |              |               |                     |

Выберите «Подключение платёжной системы».

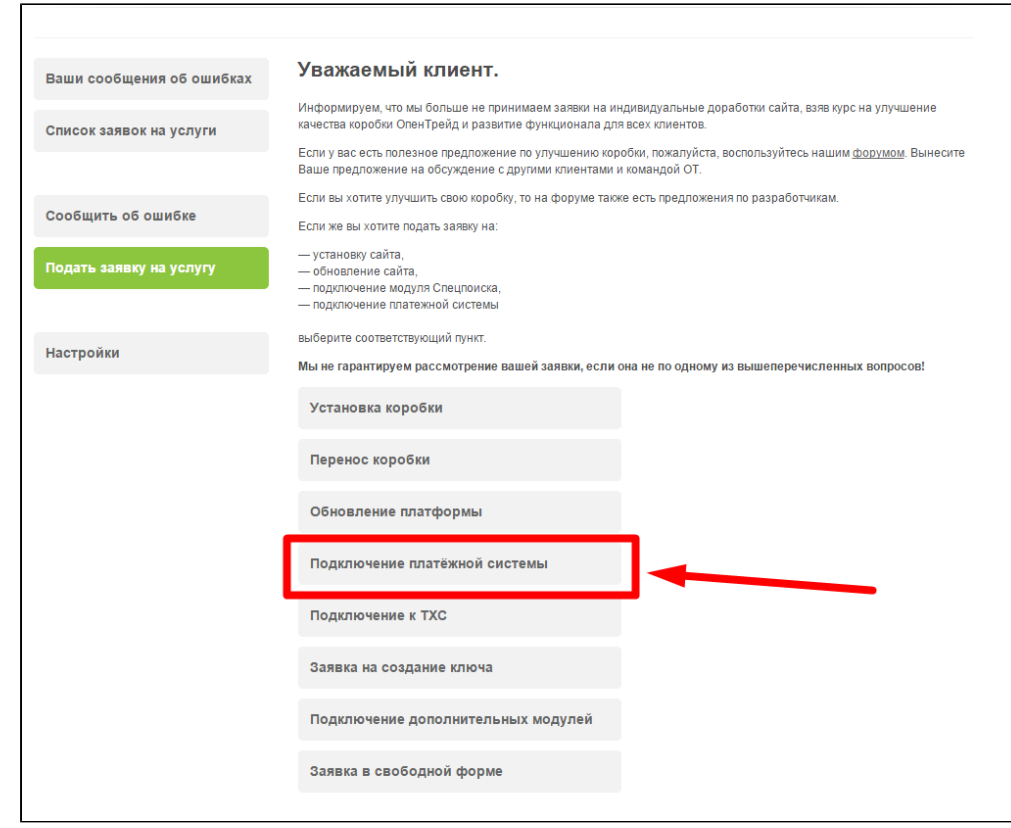

#### Отобразится форма для подачи заявки на подключение.

| Ваши сообщения об ошибках | подключение платежной системы                                                                           |  |  |  |  |
|---------------------------|----------------------------------------------------------------------------------------------------|--|--|--|--|
| Список заявок на услуги   | = <b>%Confluence</b> Пространства -                                                                     |  |  |  |  |
|                           |                                                                                                    |  |  |  |  |
|                           |                                                                                                    |  |  |  |  |
| Сообщить об ошибке        |                                                                                                    |  |  |  |  |
|                           |                                                                                                    |  |  |  |  |
| Подать заявку на услугу   | дозавлено сергая киричаяков, последляя редакция ирина валаканова тч апр 2013 (просмотрать<br>изменение) |  |  |  |  |
|                           |                                                                                                    |  |  |  |  |
| 11                        | • Описание                                                                                              |  |  |  |  |
| настроики                 | • Выбор платежной системы                                                                               |  |  |  |  |
|                           | • Территориальное деление                                                                               |  |  |  |  |
|                           | • Россия                                                                                                |  |  |  |  |
|                           | • CHF 👻                                                                                                 |  |  |  |  |
|                           | Отчет об ошибках · Новости Attassian<br>Открыть документ в новом окне                                   |  |  |  |  |
|                           | 🕐 Название скайп чата                                                                                   |  |  |  |  |
|                           | 🕐 ддрес сайта                                                                                           |  |  |  |  |
|                           | Платежная система                                                                                       |  |  |  |  |
|                           | Выберите платежную систему                                                                              |  |  |  |  |
|                           | Данные для подключения платежной системы                                                                |  |  |  |  |
|                           |                                                                                                    |  |  |  |  |
|                           |                                                                                                    |  |  |  |  |
|                           |                                                                                                    |  |  |  |  |

После заполнения всех полей, нажмите кнопку «Отправить».